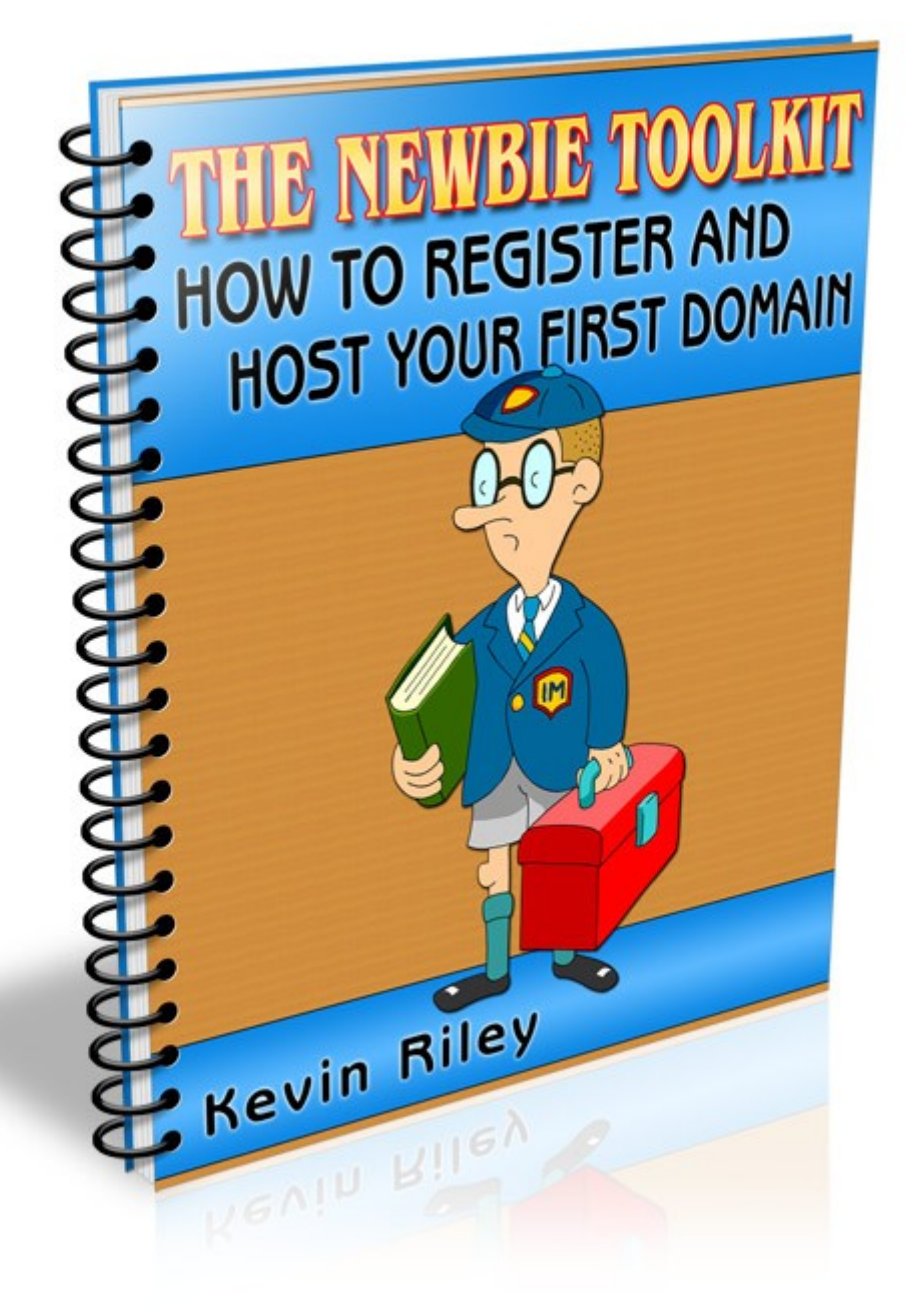

# THE NEWBIE TOOLKIT

# How To Register And Host Your First Domain

#### **Published by:**

Kevin Riley Heights Hanaoka 201 Ikuno Higashi 2-1-26 Ikuno-ku, Osaka JAPAN 544-0025

#### Copyright © 2008 – Kevin Riley. All rights are reserved.

No part of this report may be reproduced or transmitted in any form without the written permission of the author, except for the inclusion of brief quotations in a review.

Note: This e-book is optimized for viewing on a computer screen, but it is organized so you can also print it out and assemble it as a book. Since the text is optimized for screen viewing, the type is larger than that in usual printed books.

### Disclaimer

This guide has been written to provide information to help you register your first domain name and set up your hosting. Every effort has been made to make this guide as complete and accurate as possible. However, there may be mistakes in typography or content. Also, this guide contains information on the ever-changing Internet only up to the publishing date. Therefore, this guide should be used as a guide – not as the ultimate source of Internet marketing information.

The purpose of this guide is to educate. The author and publisher does not warrant that the information contained in this guide is fully complete and shall not be responsible for any errors or omissions. The author and publisher shall have neither liability nor responsibility to any person or entity with respect to any loss or damage caused or alleged to be caused directly or indirectly by this guide.

If you do not wish to be bound by the above, please return this guide for a full refund.

#### **Message From The Author**

#### Hello. I'm Kevin Riley.

I have been an entrepreneur – building and running businesses since 1977. In 1994, I first started building websites and created my first commercial site in 1995.

Now, I run a number of online enterprises from my home in Osaka, Japan. The information product business allows me to travel with my lovely wife, Rieko, and run my business from anywhere in the world.

I started creating products in 1982. Then, I was creating physical products – board games, taper candles, wooden toy kits. It wasn't until the late 1990s that I realized that future profits lay in information products – books, audios, videos.

Now, I'm an entrepreneur who markets information – I'm an infopreneur. And, at <u>Product Creation Labs</u>, I help others to make their own money-making info products and succeed on the Internet.

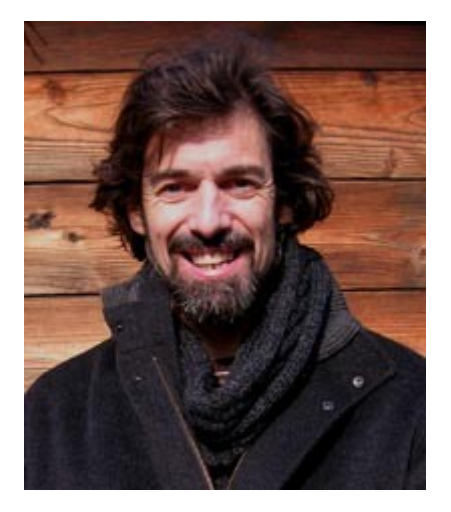

Mission Leader Kevin Riley

Mission: Make Money Online

# Make Money Today With This Guide

You can start making money this very minute by sending people to the sales letter, using your custom URL. Then, when somebody buys, 100% of the payment goes directly into your PayPal account.

Get an e-mail out to your friends and colleagues today ... or put a link on your blog right now – watch those deposits start rolling into your PayPal account.

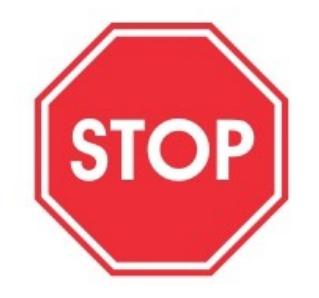

Don't miss out on this easy way to put some quick money into your PayPal account. It only takes a minute:

**Step 1** – Replace "YourPayPal@EmailAddress.com" in the following URL with your own PayPal e-mail address:

http://newbiecashsecrets.com/toolkits/domain/?e=YourPayPal@EmailAddress.com

- **Step 2** Send the link to your mailing list.
- **Step 3** Place the link on your blog or website

### **Before You Start**

To do business online – especially selling your own product or service – you need a website. And, nowadays there is no excuse for not having your own domain name. In fact, you need it to project an image of professionalism and build trust.

### **Domain Name**

This is your unique address on the Internet (e.g. google.com). It allows Internet browsers to find your website.

A domain name may be your company name, the name of your product, or a combination of popular keywords associated with your product.

**Keywords (n):** The words that Internet users type into a search engine when looking for certain information. e.g. "hair"

Keyword phrase (n):Two or more keywords entered together for a more<br/>e.g "dye hair brown"DyeHairBrownNow.com

### To .com Or Not To .com

Since Internet users are accustomed to .com domain names – especially when they are looking for a product or company – it is a good idea to get a .com domain name for your business websites. If you are doing business in just a certain geographic area, you may want to get a local domain (e.g. .co.uk)

### Not All The Good Ones Are Taken

Yes, many short domain names are long gone, but you'll be surprised at the ones that are still available. Before you go to register a domain name, take a moment to brainstorm a list of good names. Then, if your choice is taken, you have more to try. THE NEWBIE TOOLKIT: How To Register And Host Your First Domain

## **Register Your First Domain**

An easy place to register your domain name is Go Daddy. However, I recommend only registering there and hosting your website elsewhere.

Go to:

http://newbietoolkitdomain.com/register

On the right-hand side (under the login), click the "Create A New Account" link.

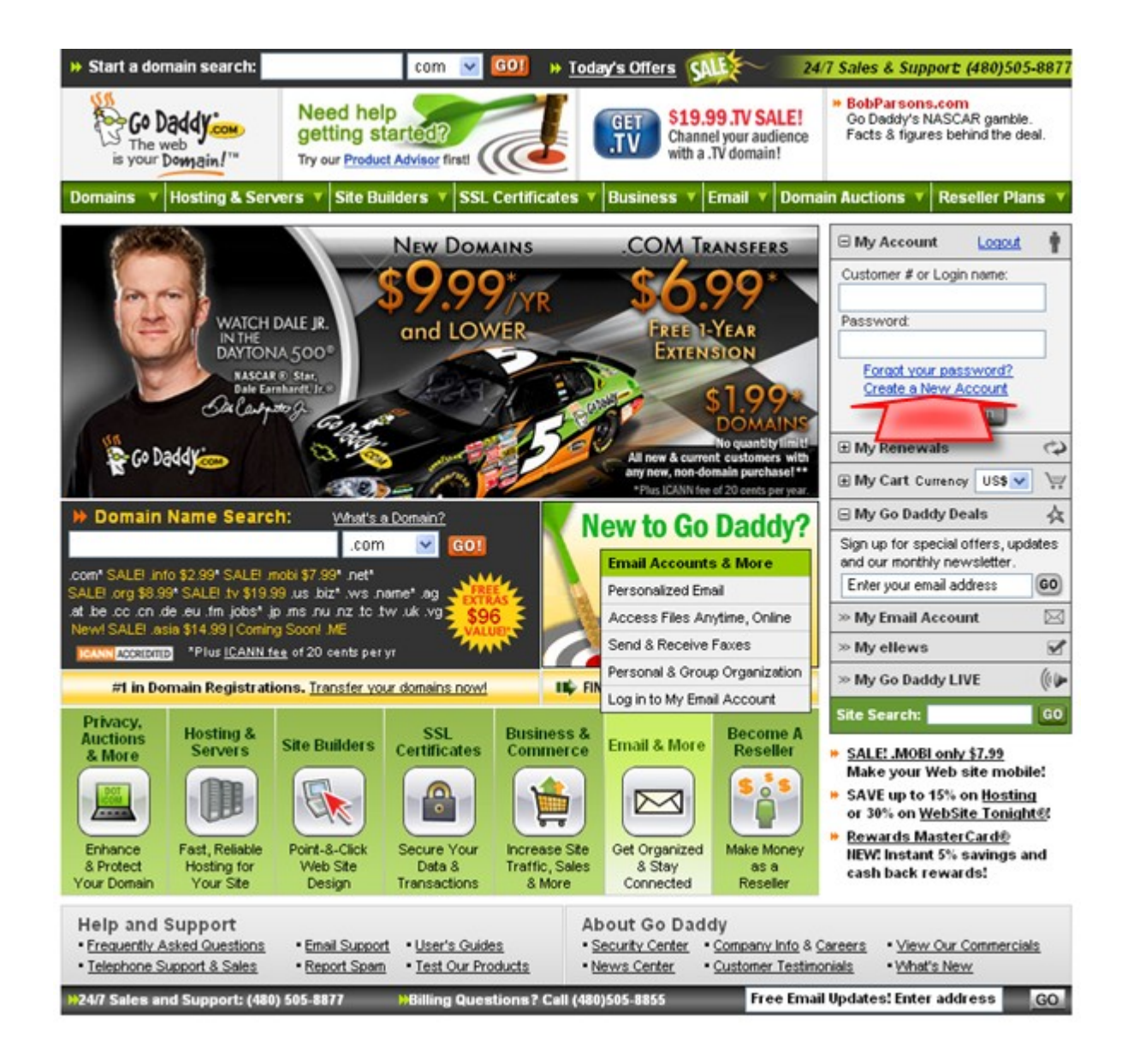

Next time, you'll just be able to log in and start registering your future domain names, but now you need to fill out this information to create your account.

Enter your full name (1) and a login name (2). Create a password (3) and enter it twice. Your password must be at least 5 characters long, but longer is better and use a random combination of numbers and letters.

Enter a short hint that will remind you of your password (4) and a 4-digit PIN code (5) – in case you ever have to call Customer Support.

Enter your mailing address (6) and telephone number (7).

|                      | Enter Your Contact Information                                                                                                    |
|----------------------|----------------------------------------------------------------------------------------------------|
| First Name:          | Kevin +                                                                                                    |
| Middle Name:         |                                                                                                    |
| Last Name:           | Riley +                                                                                                    |
| Login Name:          | KevinRiley 2                                                                                                    |
| Enter a<br>Password: | To form a secure password we recommend including a<br>combination of letters and numbers. Also, the password<br>needs to be at least 5 characters long. |
| Password:            | · · ·                                                                                                    |
| Confirm<br>Password: | . 3                                                                                                    |
| Password<br>Hint     | 4 Why provide a hint?                                                                                                    |
| Call-in PIN:         | 5 tis a Call-In PIN?                                                                                                    |
| Organization:        |                                                                                                    |
| Address 1:           | Subaru Tennoji 501 +                                                                                                    |
| Address 2:           | Daido 4-9-21, Tennoji-ku                                                                                                    |
| City:                | Osaka • 6                                                                                                    |
| Province:            | Osaka-pref *                                                                                                    |
| Zip/ Postal<br>Code: | 543-0052                                                                                                    |
| Country:             | Japan 💽 +                                                                                                    |
| Work Phone:          | 81-6-7896-0683                                                                                                    |
| Work Ext             |                                                                                                    |
| Home Phone:          |                                                                                                    |
| Mobile<br>Phone:     |                                                                                                    |
| Mobile<br>Carrier:   | Other 💌                                                                                                    |
| Fac                  |                                                                                                    |

**Important:** Your address and telephone number must be correct, to avoid your registration being voided due to Internet regulations.

Select the type of account (8). As you will be using your websites for business, I recommend selecting "Business".

Select your gender and birthdate (9).

Enter the e-mail where you want your domain information sent to (11), and select the style of e-mail you want to receive (12). I recommend "Plain Text".

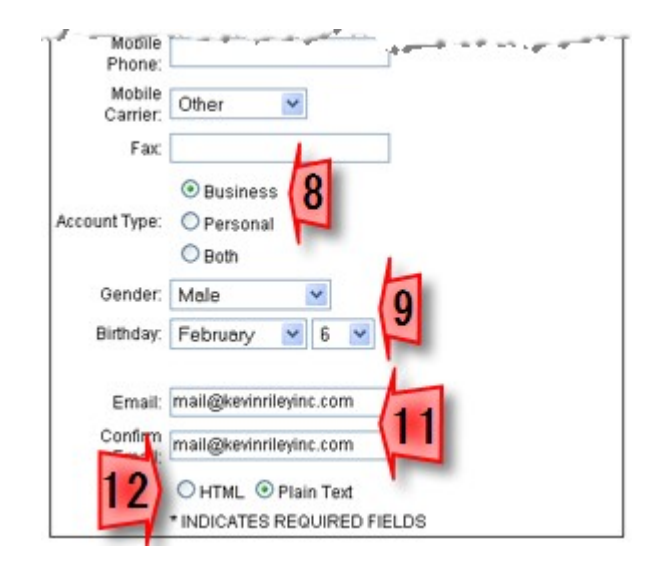

Next, you can select the communications to receive from Go Daddy. To keep the amount of unnecessary e-mail to a minimum, select "No" for monthly updates (1).

Select "Yes" for non-promotional notices (2), to keep you informed of any changes that affect your domain name.

Select "No" for the next three options (3). And select the way you heard about Go Daddy (4) – most likely "Referred by someone ...".

To avoid having your cell phone buzzing while watching your favourite movie, or having your mail slot stuffed with brochures, select "No" for contacting you via mobile or US Mail (5).

Then, click the large "Create A New Account" button (6).

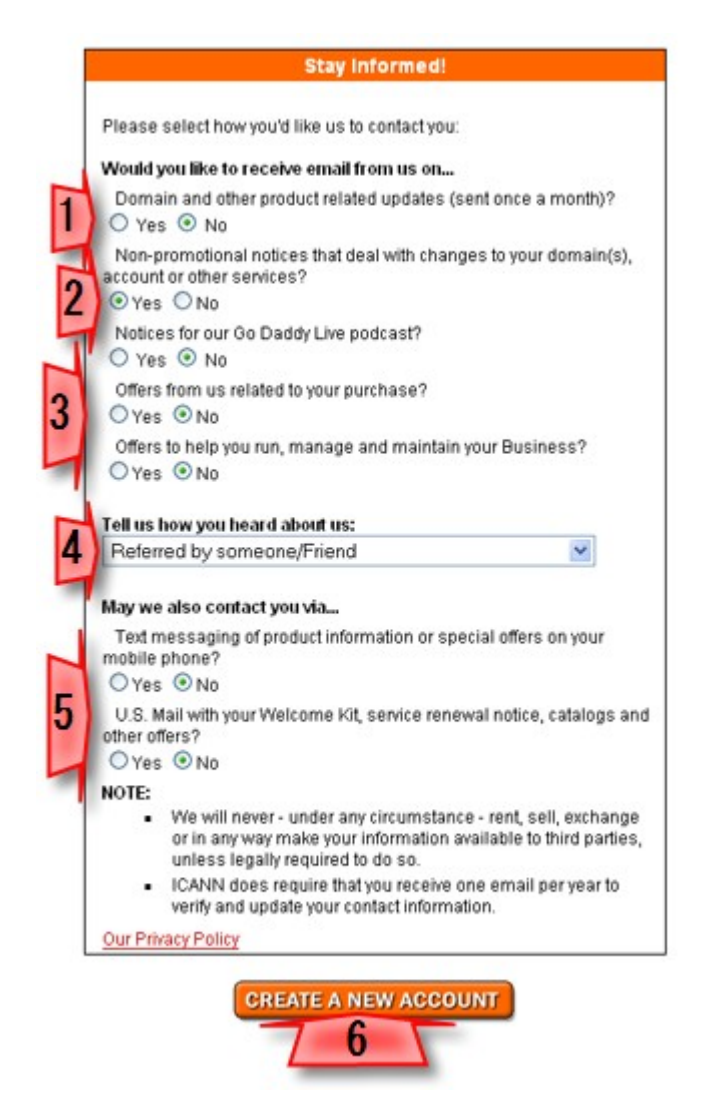

Now, you're logged in and can see which domain names are available. Start with your number one choice.

Enter your desired domain name (1) and the .com (or other) suffix (2). Then click "Go" to start a search for this domain name.

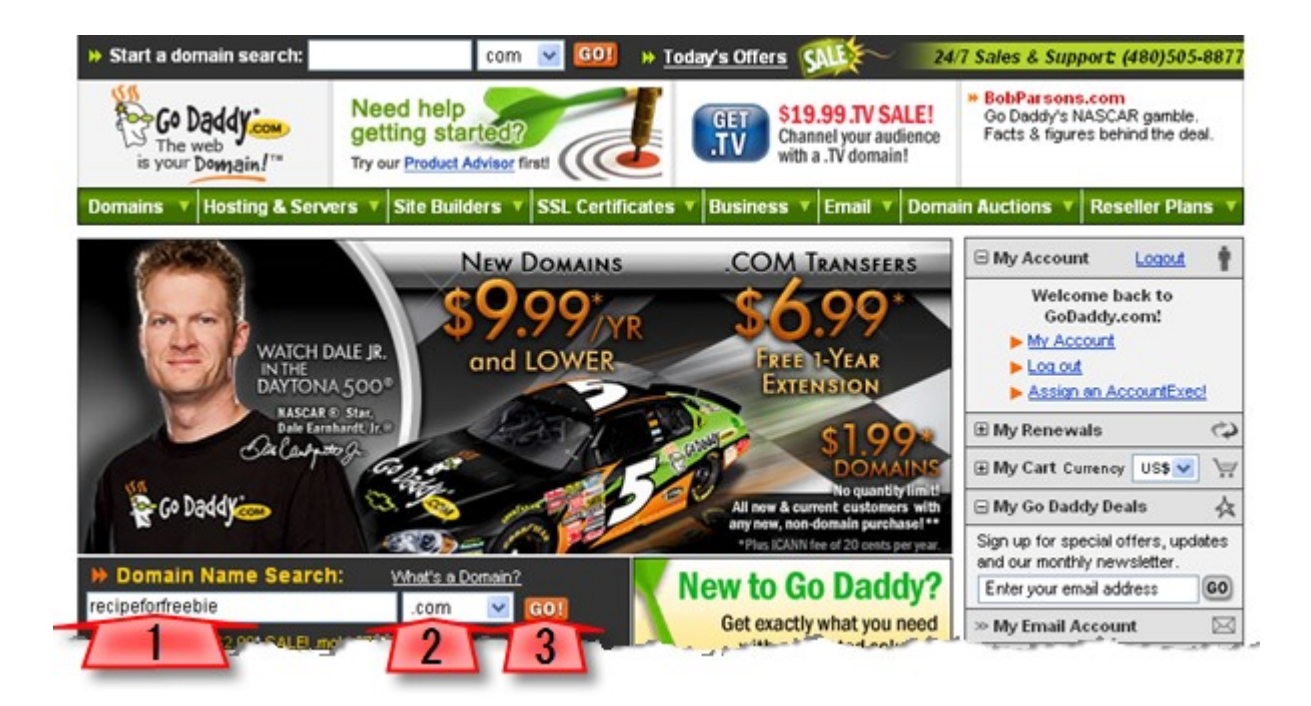

Within seconds, you'll have your answer. Either a green check mark or a red cross out.

**Not Available:** Enter another domain name choice in the search window (1).

**Available:** Click the large "Proceed To Checkout" button (2).

| 🖌 RE          | CIPEF                  | ORFREEBI                        | E.COM is                        | availabl | e!                                         | multiple domaine                            |
|---------------|------------------------|---------------------------------|---------------------------------|----------|--------------------------------------------|---------------------------------------------|
| Check th      | e domain nai           | mes that you wou                | Id like to register             | below.   |                                            | ips From An Exper                           |
| Select<br>All | .com<br>У<br>\$9.99/уг | SALE!<br>\$2.99<br>save \$7.00! | SALE!<br>\$7.99<br>save \$7.00! | .nec     | .org<br>SALE!<br>\$8.99/yr<br>save \$1.00! | .tv<br>SALE!<br>\$19.99/yr<br>save \$20.00! |

#### More Options

| Also Available         | Smart Search         | International Domains | Premium Domain Names               |  |  |  |  |
|------------------------|----------------------|-----------------------|------------------------------------|--|--|--|--|
| Select All Get your .U | IS domain and more!  |                       |                                    |  |  |  |  |
|                        | JS Just \$9.99/yr    | RECIPEFORF            | REEBIE.WS Just \$9.99/yr           |  |  |  |  |
|                        | 8IZ Just \$14.99*/yr |                       | REEBIE NAME Just \$9.99*/yr        |  |  |  |  |
| Select All Premium [   | omain Names 🛜        |                       |                                    |  |  |  |  |
| TrafficFreebie.com \$  | 850.00*              | leOr.net \$1,7        | 88.00*                             |  |  |  |  |
| RecipeForPizza.com     | \$1,250.00*          | RFON.com \$           | 2,235.00*                          |  |  |  |  |
| RecipesForDiabetes.    | com \$1,850.00*      | FobE.net \$1,         | 262.00*                            |  |  |  |  |
| RecipesForToddlers.    | com \$1,450.00*      | EBInfinite.net        | \$388.00*                          |  |  |  |  |
| FreebieTokens.com \$   | 800.00               | EbExpert.net          | \$888.00*                          |  |  |  |  |
| See other domains      | <u>s like this.</u>  |                       |                                    |  |  |  |  |
| Select All Additional  | Domains              |                       |                                    |  |  |  |  |
| METHODFORFREEBIE       | .COM \$9.99*/yr      | DESCRIPTION           | FORGIFT.COM \$9.99*/yr             |  |  |  |  |
| RECIPEFORGIFT.COM      | 1\$9.99*/yr          | DESCRIPTION           | DESCRIPTIONFORBONUS.COM \$9.99*/yr |  |  |  |  |
| RECIPEFORBONUS.C       | OM \$9.99*/yr        | DESCRIPTION           | FORFREEBIE.COM \$9.99*/yr          |  |  |  |  |
| METHODFORGIFT.CO       | M \$9.99*/yr         | RECIPE4FREE           | RECIPE4FREEDIE.COM \$9.99*/yr      |  |  |  |  |
| METHODFORBONUS.        | COM \$9.99*/yr       | MYMETHODE             | MYMETHODFORFREEBIE.COM \$9.99*/yr  |  |  |  |  |
| See other domains      | s like this.         |                       |                                    |  |  |  |  |
| Select All Additional  | Domains              |                       |                                    |  |  |  |  |
| RECIPEFORFREEBIE0      | NLINE.COM \$9.99*/yr | BESTRECIPE            | FORFREEBIE.COM \$9.99*/yr          |  |  |  |  |
| RECIPEFORFREEBIEH      | OME.COM \$9.99*/yr   | INEWRECIPEF           | ORFREEBIE.COM \$9.99*/yr           |  |  |  |  |
| RECIPEFORFREEBIES      | ITE.COM \$9.99*/yr   | MYRECIPEFO            | RFREEBIE.COM \$9.99*/yr            |  |  |  |  |
| RECIPEFORFREEBIES      | HOP.COM \$9.99*/yr   | THERECIPEF            | ORFREEBIE.COM \$9.99*/yr           |  |  |  |  |
| RECIPEFORFREEBIEL      | IVE.COM \$9.99*/yr   | OFFICIAL RE           | CIPEFORFREEBIE.COM \$9.99*/yr      |  |  |  |  |
| A RECIPEFORFREEBIEB    | LOG.COM \$9.99*/yr   |                       |                                    |  |  |  |  |
| Add Anothe             | r Domain www.        |                       | .com Search<br>Try Smart Search    |  |  |  |  |
| Sho                    | o for More Produc    | sts  Proceed          | to Checkout >                      |  |  |  |  |

Go Daddy will offer you similar domain names to also register. You only need the .com, so click the "Continue To Checkout" link.

| Registering similar domain nar                  | nes helps you:                                       |
|-------------------------------------------------|------------------------------------------------------|
| <ul> <li>Keep your name unique</li> </ul>       | <ul> <li>Create more avenues to your site</li> </ul> |
| <ul> <li>Expand your online presence</li> </ul> | <ul> <li>Attract more visitors</li> </ul>            |
| Promote different products                      | Regain lost traffic                                  |
|                                                 | О <del>\$9,99'}л</del>                               |
| ☑ Add these domains i                           | now for JUST \$19.98 \$10.00 <sup>†</sup> !          |
| YES! Add t                                      | hese to my order.                                    |

Before completing the registration, Go Daddy confirms your address. In some cases, you may get an error message and have to adjust your information – by clicking on each correction link.

| Hame: Kevin Riley<br>Address: Subaru Tennoji 501<br>Daido 4-9-21, Tennoji-ku<br>City/State: Osaka Osaka-pref<br>Zip Code: 543-0052<br>County: Japan<br>81678960683<br>Email: mail@kevinrileyinc.com<br>Edit Registrant Contact Information                                                                                                    | <ul> <li>Technical Contact         Updates the nameservers and takes             care of any technical problems.         Kevin Riley         Administrative Contact             Manages selling or reassigning a domain.             Kevin Riley         Billing Contact             Handles domain renewal.             Kevin Riley         </li> </ul> |
|----------------------------------------------------------------------------------------------------|----------------------------------------------------------------------------------------------------|
| Click here to correct the following Registrant Inf<br>ERROR: Invalid Country/State Select<br>Click here to correct the following Tec<br>ERROR: Invalid Country/State Selected<br>Click here to correct the following Administrativ<br>ERROR: Invalid Country/State Selected<br>Click here to correct the following Billing Information<br>ERROR would Country/State Selected | e Information,<br>tion,                                                                                                    |

This takes you to a page where you can fix the missing, or non-standard, information (1). Then, click "Continue" to go on and correct the next error (2).

| ustomer: #19                                          | Velcome Custo                                                     | mer #19039141!                          |
|-------------------------------------------------------|-------------------------------------------------------------------|-----------------------------------------|
| our domain Te<br>his will change t<br>Required inform | echnical information:<br>the Technical contact informat<br>istion | ion for all your domains on this order. |
| First Name:                                           | Kevin                                                             | •                                       |
| st Name:                                              | Riley                                                             | *                                       |
| mail Address:                                         | mail@kevinrileyinc.com<br>Important information about e           | *<br>mail accounts                      |
| Company Name:                                         |                                                                   |                                         |
| ddress 1:                                             | Subaru Tennoji 501                                                | *                                       |
| ddress 2:                                             | Daido 4-9-21, Tennoji-ku                                          |                                         |
| ty:                                                   | Osaka                                                             | *                                       |
| untry:                                                | Japan                                                             |                                         |
| tate:                                                 | Osaka                                                             | ✓ 1                                     |
| Zip:                                                  | \$43-0052 *                                                       |                                         |
| ione:                                                 | 81678960683                                                       | ×                                       |
| ax                                                    |                                                                   |                                         |

When all is clear, click the "Continue" button.

#### **Domain Registration Information**

| xegistrant:                                                                                                    |                                                                                                    |
|----------------------------------------------------------------------------------------------------|----------------------------------------------------------------------------------------------------|
| lame: Kevin Riley<br>Address: Subaru Tennoji 501<br>Daido 4-9-21, Tennoji-ku<br>City/State: Osaka Osaka<br>Zip Code: 543-0052<br>Country: Japan<br>81678960683<br>Email: mail@kevinrileyinc.com<br>Edit Registrant Contact Information | <ul> <li>Technical Contact<br/>Updates the nomeservers and takes<br/>care of any technical problems.<br/><u>Kevin Riley</u></li> <li>Administrative Contact<br/>Manages selling or reassigning a domain.<br/><u>Kevin Riley</u></li> <li>Billing Contact<br/>Handles domain renewal.<br/><u>Kevin Riley</u></li> </ul> |

Now, you are ready to checkout and pay for your registration.

First, check that the order is correct (1) – you have a two-year registration, it's set for auto renew, it's uncertified, and there are no additions.

Choose the plan you want (2) – depending upon your need for privacy and protection. Select "No Thanks ..." (3) and click the "Continue" button (4).

| 1. Domain Registration Press                                                                                                    | eferences                                                  |                              |                       |                    |                                         |                                               |
|----------------------------------------------------------------------------------------------------|------------------------------------------------------------|------------------------------|-----------------------|--------------------|-----------------------------------------|-----------------------------------------------|
| Your Domain Names (1)                                                                                                    | Registration<br>Length<br><u>Pricing</u>                   | Contact<br>Information       | Auto-Re<br>Protecti   | new<br>ion 😰       | Certified<br>Domain<br><u>View Seal</u> | Add Email &<br>your domain<br>is just \$1.99  |
| Domains on this order     Edit Details for Each Domain                                                                                                    |                                                            | <u>Kevin</u><br><u>Riley</u> | vin<br>ey<br>Manual   |                    | Certified<br>\$2.99/yr<br>Uncertified   | Deluxe<br>\$19.99/yr<br>Premium<br>\$29.90/yr |
| If you're hosting these dom                                                                                                    | nains elsewher                                             | e, <u>click here to</u>      | set namese            | ervers.            |                                         |                                               |
| Add hosting, site builder, bl                                                                                                    | log or Traffic Bl                                          | azer® and yo                 | ur domain             | is just \$         | 1.99 <sup>T</sup> . Help me             | choose.                                       |
| 2. Select Type of Registra                                                                                                    | tion:                                                      |                              |                       |                    |                                         |                                               |
| Plan Features                                                                                                    |                                                            | ⊙ <u>st</u>                  | ★<br>andard<br>cluded | 0 <u>De</u><br>\$8 | netuxe<br>1.99/yr                       | Protected<br>\$24.99/yr                       |
| Private Registration <sup>11</sup><br>Helps protect against spam, fraud, identity theft and<br>more by shielding your personal information from public<br>view. |                                                            | nd<br>public                 |                       |                    | •                                       | *                                             |
| Business Registration<br>Provides vital details of your business to millions of<br>daily WHOIS searchers.                                                       |                                                            |                              |                       |                    | *                                       | 4                                             |
| Expiration Protection – GoDa<br>Protects your domain against los<br>expiration or failure, outdated co<br>more.                                                 | ddy.com Exclus<br>is due to credit ci<br>ntact information | ard<br>and                   |                       |                    |                                         | 1                                             |
| Deadbolt Transfer Protection<br>Protects your domain against an<br>malicious transfer.                                                                          | )<br>y accidental or                                       |                              |                       |                    |                                         | 4                                             |
|                                                                                                    |                                                            |                              |                       |                    |                                         |                                               |

> 3. Select Checkout Preference:

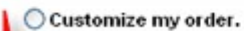

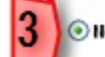

lo thanks. I'm ready to checkout.

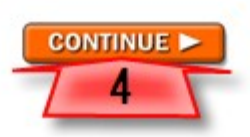

**Note:** Having auto renewal will avoid having your registration lapse – and losing your domain name. To set up a simple sales page, you'll make use of second-party payment processors and don't need to certify your domain. You also don't need e-mail added, as you'll be hosting your domain elsewhere.

Review your shopping cart (1).

Then, select your payment method (2). I recommend PayPal, as it won't change or expire – as credit cards will.

Check the two boxes to show you agree with the Registration Agreement and Terms Of Service (3). Then, click the "Checkout Now" button (4).

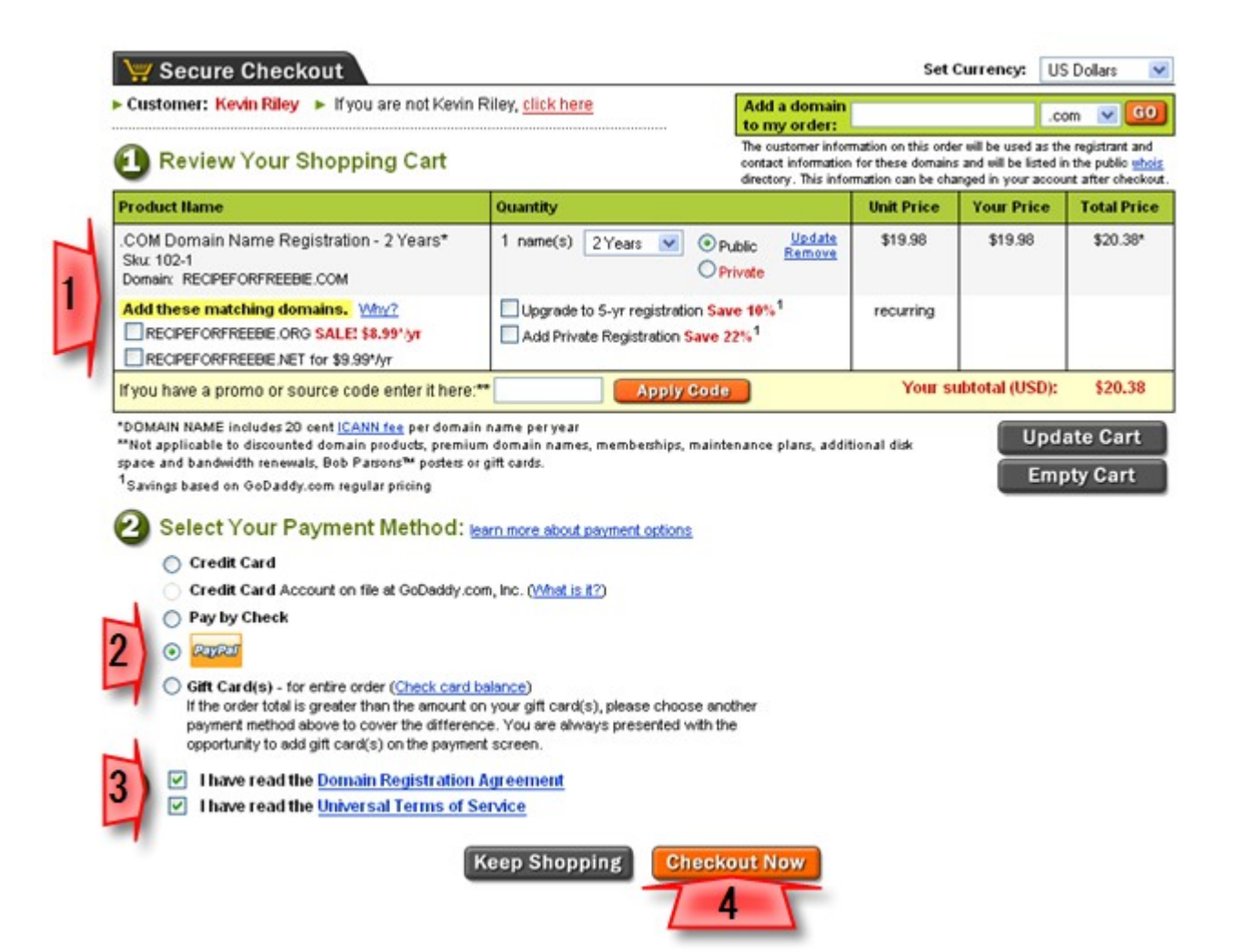

You'll be taken to PayPal, where you log in as per usual.

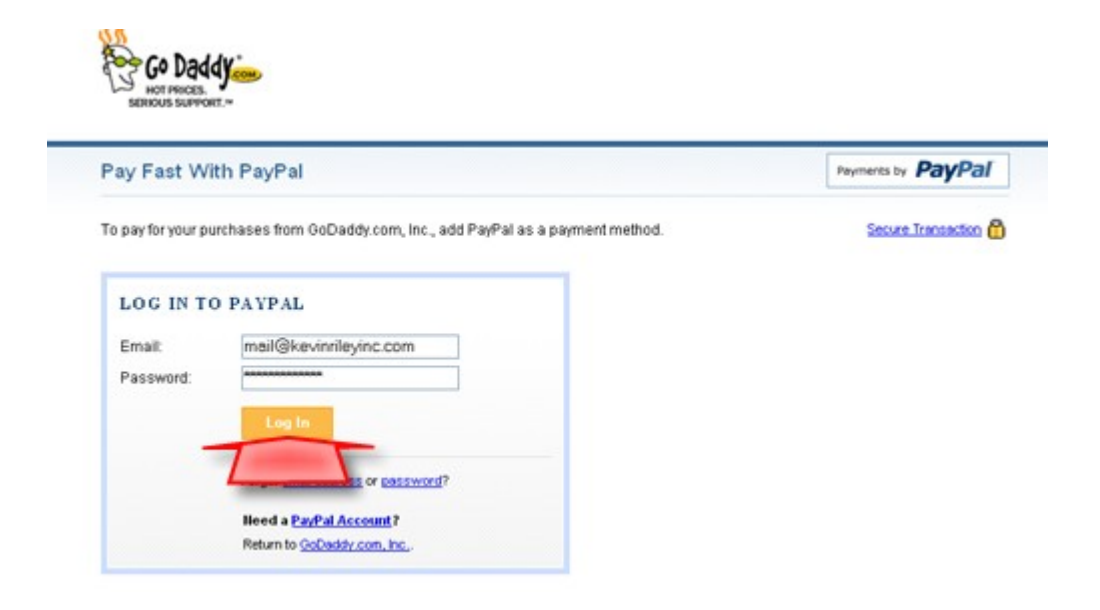

You're asked to add PayPal as a payment method. This will allow you to easily use PayPal each time you register a new domain name. The next time you check out, you'll see an extra PayPal option – "Account On File At Go Daddy".

Click "Agree And Continue".

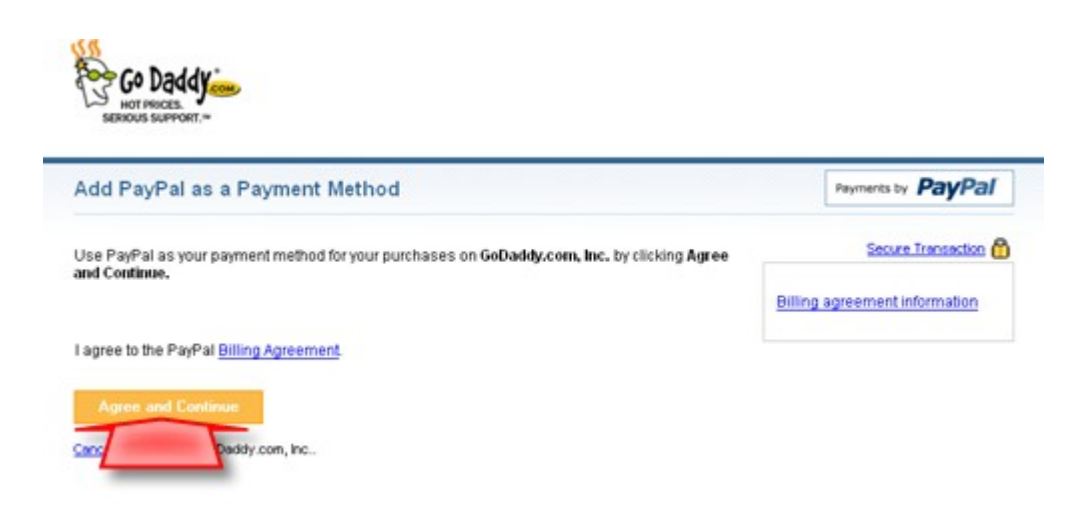

Your billing agreement is created. Click "Continue To GoDaddy.com, Inc".

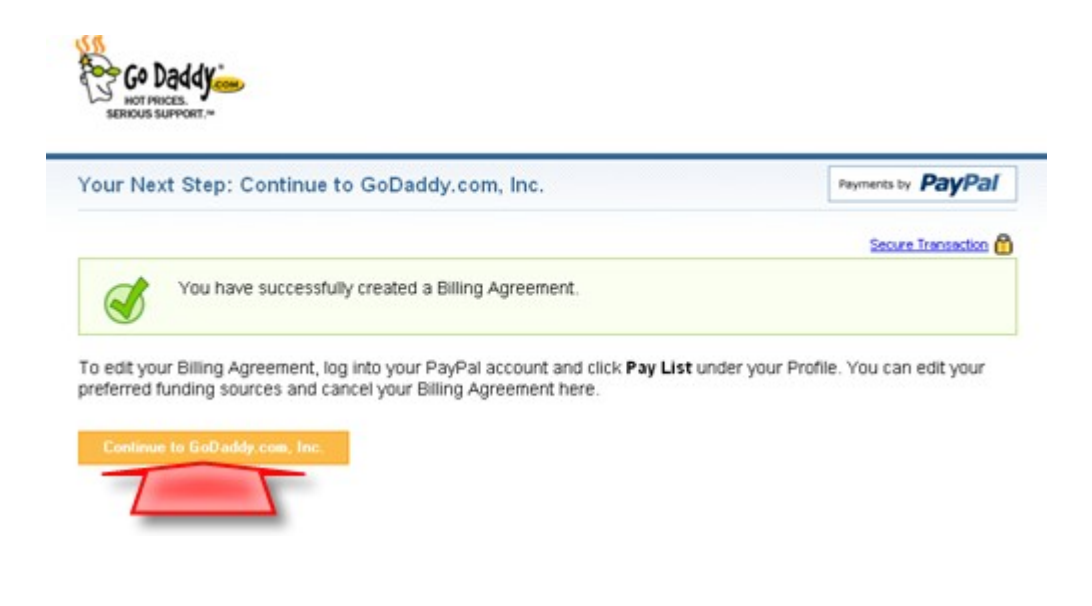

Then, continue with your checkout.

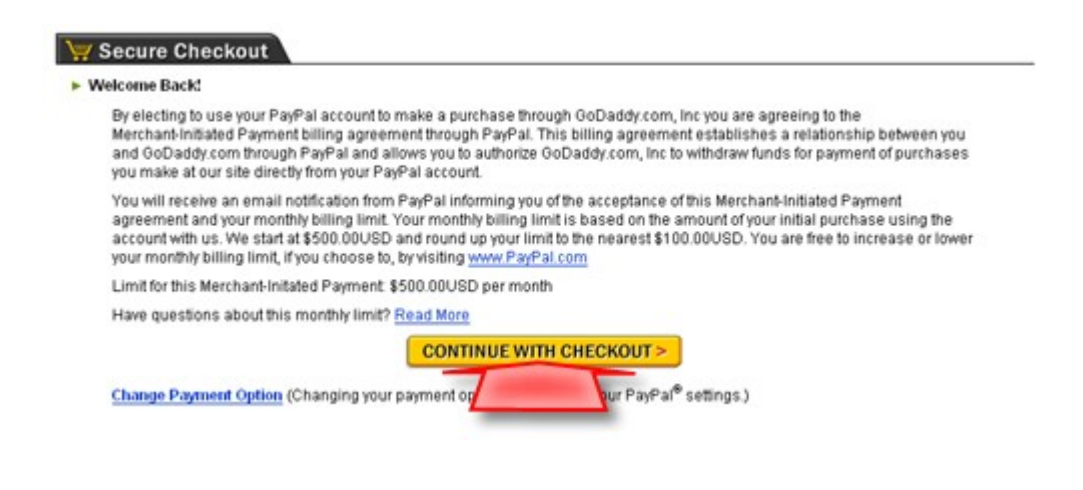

Check that all the information is correct, especially if you had an error during the earlier confirmation (1).

Create a name to identify your PayPal account at Go Daddy (2), and click the "Checkout Now" button (3).

| 1. Enter your billing informa | Email*                                | ► New PayPal® Information                                |
|-------------------------------|---------------------------------------|----------------------------------------------------------|
| Kevin                         | mai@kevindeuinc.com                   | Please enter in a friendly name to identify              |
| Last Name:*                   | Note: To oppus proper delivery of our | this PayPal account:                                     |
| Riley                         | emails, add notice@godaddy.com        | 2 Use your CoDaddy com Citt Cardien                      |
| Address1:*                    | to your address book, trusted sender  | 2. Ose your Gobaddy.com on cardist.                      |
| Subaru Tennoji 501            | list or company white list.           | Add Gift Card                                            |
| Address2                      | Organization:                         |                                                          |
| Daido 4-9-21, Tennoji-ku      |                                       | Your personal and financial information is safe with us. |
| City:*                        |                                       |                                                          |
| Osaka                         | Main Phone: (Without Calling Code)*   | FINAL STEP: Confirm Your Order Amoun                     |
| State/Territory.*             | 81678960683                           | SubTotal \$20.38                                         |
| Osaka 💌                       | Evening Phone:                        | Shipping & Handling \$0.00                               |
| Province:                     |                                       | Tax                                                      |
| Country:*                     | Fax Number:                           | Order Total                                              |
| Japan 💌                       |                                       | GeDarddy com Inc 's Universal Terms of Service           |
| 7in Code: 543-0052            |                                       | Shapabay cont, the is brinned an retring of above        |

**Note:** You can use any easy-to-remember name for this PayPal account. Just something short, like "fred" or "skipper", will do.

Now, you can print out the receipt (1). After all, this is an eligible business expense.

Mouse over (do not click) "Domains" in the menu bar (2).

| Start a domain search:                                                                                  | com 💌 😡                                              | 🕨 Today's Offers 🕵 📃                                                                                                    | 4/7 Sales & Support (480)505-88                                                   |  |  |  |
|----------------------------------------------------------------------------------------------------|------------------------------------------------------|----------------------------------------------------------------------------------------------------|-----------------------------------------------------------------------------------|--|--|--|
| Go Daddy:<br>The web<br>is your Domain!"                                                                | d help<br>ing started?<br>Product Advisor first      | S19.99.TV SALE!<br>Channel your audience<br>with a .TV domain!                                                                                              | * BobParsons.com<br>Go Daddy's NASCAR gamble.<br>Facts & figures behind the deal. |  |  |  |
| Domains Y Hosting & Servers Y                                                                           | Site Builders 🔻 SSL Certifi                          | cates 🔻 Business 🔻 Email 🔻 Dom                                                                                                    | ain Auctions 🔻 Reseller Plans                                                     |  |  |  |
| 2 My Cart My Account L                                                                                  | <u>buout</u>                                         |                                                                                                    |                                                                                   |  |  |  |
| W Secure Checkout                                                                                       |                                                      |                                                                                                    |                                                                                   |  |  |  |
| our Order Confirmation                                                                                  |                                                      |                                                                                                    |                                                                                   |  |  |  |
|                                                                                                    |                                                      |                                                                                                    |                                                                                   |  |  |  |
| THANK YOU for you                                                                                       | r order – DON'                                       | T MISS the special d                                                                                                    | eals below! 🛒                                                                     |  |  |  |
| Please keep the following information for y                                                             | our personal records:                                | Kevin Riley                                                                                                    | 100                                                                               |  |  |  |
| Your Customer Number is: 1903914<br>Order Number: 98602389<br><u>View printable receipt</u> Login to My | 1<br>Account                                         | We appreciate your order and to show it, we're giving you extra discounts on our most popular products. But act now! These special deals are only available |                                                                                   |  |  |  |
| No proper delivery of our err<br>your trusted sender list or co                                         | ails, add notice@ godaddy.com t<br>mpany white list. | with your purchase.                                                                                                    |                                                                                   |  |  |  |

A drop-down menu appears. Click on "My Domains".

| Start a domain search:                                                                                                    | com 💌 😡 🕨 Too                                                                             | day's Offers SALE 24/7 Sales & Support (480)505-4                                                                                                    |  |  |  |  |
|----------------------------------------------------------------------------------------------------|-------------------------------------------------------------------------------------------|----------------------------------------------------------------------------------------------------|--|--|--|--|
| Go Daddy Ner<br>The web<br>is your Domain /** Try of                                                                                                    | ed help<br>ting started?<br>ar Product Advisor first                                      | S19.99.TV SALE!<br>Channel your audience<br>with a .TV domain!                                                                                                    |  |  |  |  |
| Iomains 🔻 Hosting & Servers 🔻                                                                                                    | Site Builders 🔻 SSL Certificates 🕚                                                        | Business V Email V Domain Auctions V Reseller Plan                                                                                                    |  |  |  |  |
| lanagement & Renewals                                                                                                    | Auctions & More                                                                           |                                                                                                    |  |  |  |  |
| My Domains<br>Massign on AucountExec                                                                                                    | Bid on/Buy Existing Domains<br>Premium Listings<br>Appraise Domains                       |                                                                                                    |  |  |  |  |
| egister of Transfer Domains                                                                                                    | Backorder Domains                                                                         |                                                                                                    |  |  |  |  |
| Register Domains                                                                                                    | Domain Enhancements                                                                       | S the special deals below!                                                                                                    |  |  |  |  |
| Buk Register - SAVE!                                                                                                    | Private Registration                                                                      | o the special deals below.                                                                                                    |  |  |  |  |
| Parister Domains to Go Daddy<br>Bulk Transfer - SAVE!<br>Internationalized Domain Names (IDN)<br>Discount Domain Club - SAVE!<br>Domain Buy Service<br>Package Deals - Save 20% | Deluxe Registration<br>Deluxe Registration<br>Protected Registration<br>Certified Domains | in Riley<br>ppreciate your order and to show it, we're giving<br>ptra discounts on our most popular products.<br>ct now! These special deals are only available<br>your purchase. |  |  |  |  |
| arn Money on Your Domains                                                                                                    |                                                                                           |                                                                                                    |  |  |  |  |
| CashParking<br>Sell Your Domains                                                                                                    |                                                                                           |                                                                                                    |  |  |  |  |

In your Domain Manager, click on your new domain name.

| Go Daddy            |           | Domain Manager v41                  |      |                        | Welcome: MrKevin         | Logout                     | My Account   |              | <b>S</b>                    |
|---------------------|-----------|-------------------------------------|------|------------------------|--------------------------|----------------------------|--------------|--------------|-----------------------------|
| is your Domain/"    | Dom       | ains O Buy/Set O Tools O            | Help |                        |                          | @ Regist                   | er Domains   | New Features |                             |
| Domains             |           |                                     |      |                        |                          |                            |              | Discount Dom | ain Club: <u>Not Active</u> |
| Organize            | earch     | Drymine Lasting Cath in Upgrate     | 8- P | Contact Hammanart      | Proved Charge Canad Sele | ched                       |              |              | Printable List              |
| 8 C All My Domains  |           | 1 Domains (0 Selected) Refresh List |      |                        |                          |                            |              |              |                             |
| B Folders M         | w Folder  | V Domain Harne                      |      | Expires                | Status >                 | Extras                     |              |              |                             |
| is C Saved Searches |           |                                     |      | 2/16/2010<br>Renew Now | Active - Locked          | Upgrade Dom<br>Add CaphPad | sina<br>lina |              |                             |
|                     |           |                                     |      |                        |                          |                            |              |              |                             |
| مدمد فقير بر        | والميري م | 24                                  |      | and a start            |                          |                            |              |              |                             |

Click on the set of name server links.

| Go Daddy:        |                 | Domain Manager v 4.1                |                                                                                     |                                                                         |                                                            |                      |             | Weld                                               |                                                                                                    |                                            |
|------------------|-----------------|-------------------------------------|-------------------------------------------------------------------------------------|-------------------------------------------------------------------------|------------------------------------------------------------|----------------------|-------------|----------------------------------------------------|----------------------------------------------------------------------------------------------------|--------------------------------------------|
| is your Domain!" |                 | Domains O Buy                       |                                                                                     | Sell O                                                                  | Tools O                                                    | Help                 |             |                                                    |                                                                                                    |                                            |
| Domain           | s >> De         | tails: RE                           | CIPEFORF                                                                            | REEBIE                                                                  | сом                                                        |                      | Go ( )      |                                                    |                                                                                                    | 1                                          |
| <b>•</b>         | <b>A</b>        | - Co-                               |                                                                                     | 8-                                                                      | *                                                          | <u>_</u>             |             |                                                    | 0                                                                                                    |                                            |
| Organize         | Looking         | Cash in                             | Upgrade                                                                             | Renew                                                                   | Ferward                                                    | Contoot              | Nameservers | <b>Roosunt Change</b>                              | Cancel Domain                                                                                                    |                                            |
| Do               | Bus<br>main Own | iness Reg<br>nership Pr<br>Re<br>Ex | Status:<br>Privacy:<br>istration:<br>otection:<br>Locked:<br>gistered:<br>pires On: | Active<br>Off (A)<br>Off (A)<br>Off (A)<br>Locked<br>2/16/20<br>2/16/20 | (Refresh<br>3d)<br>3d)<br>3d)<br>(Change<br>06<br>10 (Rene | Page)<br>)<br>w.Now) |             | Hame<br>NS331<br>NS341<br>Total<br>Forwa<br>Domain | Servers: (Last Upd<br>COMAINCONTROL C<br>COMAINCONTROL C<br>COMAINCONTROL C<br>COMAINCONTROL C<br>COMAINCONTROL C<br>COMAINCONTROL C | late 2/16/2008)<br>CM<br>CM<br>navailable) |
|                  |                 | Aut                                 | o Renew:                                                                            | 0n (0                                                                   | ange)                                                      |                      |             |                                                    |                                                                                                    |                                            |
| . میں ا          |                 | Casl                                | hParking:                                                                           | Disable                                                                 | d (Chang                                                   | e Status)            |             |                                                    |                                                                                                    |                                            |

Select "Custom Nameservers".

| Go Daddy:<br>The web<br>is your Domain/"                                                                           |                                                                                                    |                                                            | Domain Manager v4.1                                                          |                                                                                              |                                                                |                                                            |                                                               |                             | We            |  |
|----------------------------------------------------------------------------------------------------|----------------------------------------------------------------------------------------------------|------------------------------------------------------------|------------------------------------------------------------------------------|----------------------------------------------------------------------------------------------|----------------------------------------------------------------|------------------------------------------------------------|---------------------------------------------------------------|-----------------------------|---------------|--|
|                                                                                                    |                                                                                                    |                                                            | Doma                                                                         | ains O                                                                                       | Buyis                                                          | Sell O                                                     | Tools O                                                       | Help                        |               |  |
| omains >                                                                                                    | > Deta                                                                                                    | ils: REC                                                   | PEFORFI                                                                      | REEBIE.                                                                                      | сом                                                            |                                                            | Go 🔫 🔿                                                        |                             |               |  |
| 0.                                                                                                    | 8                                                                                                    | <u>-</u> -                                                 | -                                                                            | 8-                                                                                           | #                                                              | <u></u>                                                    |                                                               |                             | 0             |  |
| Organize Lo                                                                                                    | icking (                                                                                                    | Cash in                                                    | Upgrade                                                                      | Renew                                                                                        | Forward                                                        | Contact                                                    | Nomeservers                                                   | Account Change              | Cancel Domain |  |
| Set Nameso<br>Select defau                                                                                         | ervers<br>It parked, (                                                                                        | default ho                                                 | osted, or co                                                                 | ustom na                                                                                     | meservers                                                      | 2.                                                         |                                                               |                             |               |  |
| Set llamese<br>Select defau<br>Default 1<br>If your doma<br>If your doma<br>If your doma<br>O Default<br>O Default | ervers<br>It parked, o<br>Nameserv<br>iin(s) are f<br>iin(s) are f<br>iin(s) are f<br>Hosting Na<br>Parked Na | default ho<br>nosted h<br>parked h<br>posted s<br>ameserve | osted, or co<br>Custom M<br>nere, choo<br>come whe<br>rs (NS43.<br>rs (NS43. | ustom no<br>Nameserv<br>Ise Defa<br>Ise Defa<br>Ise Defa<br>Ise Defa<br>Ise Domain<br>DOMAIN | ut Hosting<br>ut Hosting<br>ut Parked<br>, choose V<br>VCONTRO | s.<br>Help<br>Nameser<br>Nameser<br>Dustom Na<br>Dustom Na | vers.'<br>vers.'<br>meservers.'<br>VS44.DOMAIN<br>IS34.DOMAIN | ICONTROL CON<br>CONTROL COM | 0             |  |

### Enter the following name server information into the boxes labeled "Nameserver 1" and "Nameserver 2" (1): NS.MY-EHOST.COM NS2.MY-EHOST.COM Click "OK" (2).

| rganize Locking Cash i   | n Upgrade Renew        | Forward Contact Hameservers          | Recount Change Concel Domain          | New Features @ Feed       |
|--------------------------|------------------------|--------------------------------------|---------------------------------------|---------------------------|
| at Homeservers           |                        |                                      |                                       | Discount Domain Chub: 102 |
| et nameservers           | at hosted or outer re- |                                      |                                       | 3                         |
| Default Nameservers      | Custom Nameser         | neservers.<br>Help                   |                                       | 1                         |
| Variationuer 1: NS MY,EH |                        | Laserver R                           | Nameserver 11                         |                           |
| Nameserver 2 NS2 MY-E    | HOST.COM               | meserver 7:                          | Nameserver 12                         |                           |
| Nameserver 3             |                        | meserver 8                           | Nameserver 13                         | j                         |
| Nameserver 4:            | 1                      | Nameserver 9:                        |                                       | 3                         |
| Nameserver 5:            | 1                      | Nameserver 10:                       |                                       | 5                         |
|                          |                        |                                      |                                       | 5                         |
|                          | Harry Law              | a constant and a second state of the | ويور ما مسجور الور المسحانية الدين ال | man.j                     |
|                          |                        |                                      |                                       |                           |

**Name Server (n):** The information that links your domain name to the hosting company you're using. In this case, these name servers point to Host4Profit – where you'll set up your hosting.

Your name server change is processing (1). Click "OK" (2).

| Go Daddy                          | Domain Manager +4.1                                                                                             | Welcome: MrKevin                                                                                               | Logout | My Account         |              | ee 🖉                        |  |
|-----------------------------------|----------------------------------------------------------------------------------------------------|----------------------------------------------------------------------------------------------------|--------|--------------------|--------------|-----------------------------|--|
| is your powygin.                  | Domains O Buy/Sell O Tools O Help                                                                               |                                                                                                    |        | @ Register Domains |              | NewFeatures 🗇 Feedback      |  |
| mains >> Details: RE              | CIPEFORFREEBIE.COM                                                                                              |                                                                                                    |        |                    | Discount Dom | ain Club: <u>Not Active</u> |  |
| ngenize Locking Cash in           | 👰 🚦- 产 🧟 🧧 🎲 🔕                                                                                                  |                                                                                                    |        |                    |              | _                           |  |
| et llameservers                   |                                                                                                    |                                                                                                    |        |                    |              |                             |  |
| elected Berns have been subr      | atted. Please allow a few minutes for processing.                                                               |                                                                                                    |        |                    |              |                             |  |
| Processing:<br>RECREFORFREEDE.COM | (1)                                                                                                    |                                                                                                    |        |                    |              |                             |  |
|                                   |                                                                                                    |                                                                                                    |        |                    |              |                             |  |
|                                   | the second second second second second second second second second second second second second second second se |                                                                                                    |        |                    |              |                             |  |
|                                   |                                                                                                    |                                                                                                    |        |                    |              |                             |  |
|                                   |                                                                                                    |                                                                                                    |        |                    |              |                             |  |
|                                   |                                                                                                    |                                                                                                    |        |                    |              |                             |  |
|                                   |                                                                                                    |                                                                                                    |        |                    |              | OK                          |  |
| الار بنطير نظر                    | ازار المدير بدر فيحصر فيورد المد فيوري الاربوا والدار                                                           |                                                                                                    | -      | - P                |              | 21                          |  |
|                                   |                                                                                                    | the second second second second second second second second second second second second second second second s |        |                    |              | 2                           |  |

Go Daddy will temporarily show "There are no nameservers on file", but this is just because they are being changed over. You can now log out, or simply close the browser window.

| Ge Daddy                                              | Domain Manager v 41                                                                                       |                                                                                                    | Welcome: MrKevin | Logout   | My Accourt                                                                                                    | ×                              | So Go                       |
|-------------------------------------------------------|----------------------------------------------------------------------------------------------------|----------------------------------------------------------------------------------------------------|------------------|----------|----------------------------------------------------------------------------------------------------|--------------------------------|-----------------------------|
| is your Dempin/"                                      | Domains O Buy/Sell O Tools                                                                                | O Help                                                                                                    |                  | @ Regist | er Domains                                                                                                    | * New Features                 | Feedback                    |
| Nomains >> Details: RECIP                             | EFORFREEBIE COM                                                                                           |                                                                                                    |                  |          |                                                                                                    | Discount Doma                  | ain Club: <u>Not Active</u> |
| Crymice Losing Cethin U                               | agrada Revenue Farmand Contract Harmon                                                                    | vers Acceset Charge Carcel During                                                                                                    |                  |          |                                                                                                    | _                              |                             |
| Status                                                | : Pending Modification<br>(Retresh Page)                                                                  | Hame servers:<br>There are no haneservers on file,                                                                                                    |                  | Hor      | aling: Not hosts<br>all Accounts: 1                                                                                                    | nd here.<br>No email accounts. |                             |
| Privacy                                               | CON (Add)                                                                                                 | and the second second se |                  | Doe      | main Appraisa                                                                                                    | lis: No appraisals.            |                             |
| Business Registration                                 | COTT (Add)                                                                                                | Forwarding:                                                                                                    |                  | Ext      | chase Appraise                                                                                                    | 21                             |                             |
| <b>Domain Ownership Protection</b>                    | COTT (Add)                                                                                                | Domain is not forwarded.                                                                                                    |                  | Pre      | mium Listing                                                                                                    | s: No Preniun Listings.        |                             |
| Locked                                                | t Locked (Change)                                                                                         |                                                                                                    |                  | EM.      | chase Premium                                                                                                    | Listings                       |                             |
|                                                       |                                                                                                    |                                                                                                    |                  |          | and the second second sec | and the standard standard      |                             |
| Registered                                            | 2/16/2008                                                                                                 |                                                                                                    |                  | Dot      | nain Starter P                                                                                                    | age: No starter page.          |                             |
| Registered<br>Expires On                              | k 2/16/2008<br>k 2/16/2010 (Renew Now)                                                                    |                                                                                                    |                  | Dos      | nain Starter P                                                                                                    | aget no starter page.          |                             |
| Registered<br>Expires On<br>Auto Renew                | <ul> <li>216/2008</li> <li>216/2010 (<u>Renew Now</u>)</li> <li>On (<u>Change</u>)</li> </ul>             |                                                                                                    |                  | Do       | nam Starter P                                                                                                    | aget no starter page.          |                             |
| Registered<br>Expires On<br>Auto Renew<br>CashParking | k 2162008<br>e 2162010 ( <u>Renew Now)</u><br>t On ( <u>Change)</u><br>e Disabled ( <u>Change Status)</u> |                                                                                                    |                  | bo       | nan Starter P                                                                                                    | aget no starter page.          |                             |

You'll receive e-mail from Go Daddy – giving you steps for setting up. Since you're setting up your hosting at Host4Profit, you can ignore this message. Simply keep it on file.

| PAM-LOW: Information regardi                                                                                                    | ng the registration of RECIPEFORF                                                                                                    |
|----------------------------------------------------------------------------------------------------|----------------------------------------------------------------------------------------------------|
| support@godaddy.com to mail                                                                                                    | show details 4:47 PM (0 minutes ago) 🦘 Reply 🔻                                                                                                    |
| DOMAIN REGISTRATION CONFIRMATION                                                                                                    |                                                                                                    |
| Congratulations! Your registration request for                                                                                                    | the domain name(s) below was successful:                                                                                                    |
| RECIPEFORFREEBIE.COM                                                                                                    |                                                                                                    |
| THE NEXT STEP: Log in to the Go Daddy(R)<br>products (such as email, hosting with a Web<br>bought, and manage or modify your domain in<br>contact information, etc.). | Account Manager, where you can set up your free<br>site builder, and a blog), activate services you<br>nformation (name servers, auto-renewal options, |
| To safely log in:                                                                                                    |                                                                                                    |
| 1. Go to the GoDaddy.com home page and                                                                                                    | d select "My Account."                                                                                                    |
| 2. Enter your log in name (or customer nur                                                                                                    | mber) and password and click "Secure Login."                                                                                                    |
| You will then be able to access the Account                                                                                                    | Manager, where you may set up and manage your                                                                                                    |

# **Set Up Your Hosting**

A hosting service provides a place on the Internet for your website. It gives you space on a server computer and makes your website accessible to any computer attached to the Internet.

**Server (n):** A computer on the Internet that holds the files that make up your website, and serves them to web browsers as web pages.

By placing your website on a server with a hosting company, you make your website available 24 hours a day, seven days a week. To ensure that your website is always accessible – or open for business – you want a reliable hosting service.

I highly recommend Host4Profit for hosting your website. They have great support and they stand behind your business.

Go to:

http://newbietoolkitdomain.com/hosting

In the left-hand menu, click the "Order Today" link.

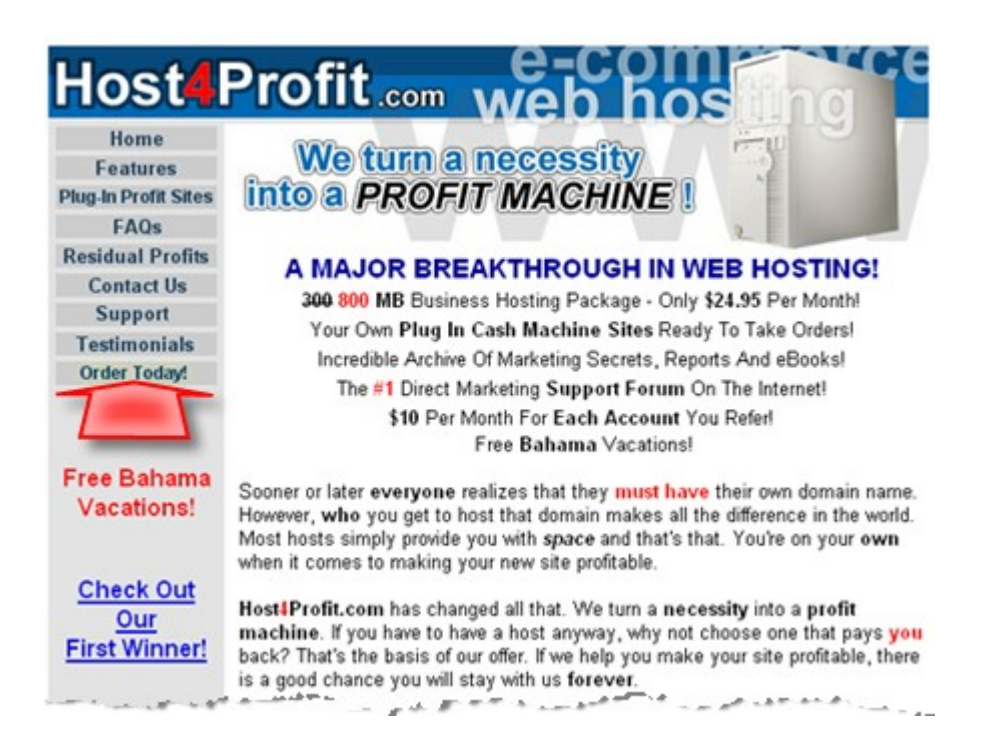

Enter the domain name you registered at Go Daddy (1) and select "No – I will handle  $\dots$ " from the drop-down menu (2).

Enter your full name (3), address (4), main e-mail address (5), and your phone number (6).

| www.                                                                              | .com Submit                                                                                                    |
|-----------------------------------------------------------------------------------|----------------------------------------------------------------------------------------------------|
| Note: We Will Rey<br>Year. If Your Dom:<br>We Have No Setu<br>Will Be Billed That | gister Your New Domain Name For You - \$15 For One<br>ain Is Already Registered See The Bottom Of This Form.<br>p Fees. Billing Will Start The Day You Are Setup And<br>t Same Day Each Month After - <b>\$24.95 Per Month.</b> |
| _                                                                                 | Read Our Agreement                                                                                                    |
| Host4P                                                                            | rofit com Order Form                                                                                                    |
| Prote                                                                             | ected by The Safest Encryption Techniques                                                                                                    |
|                                                                                   |                                                                                                    |
| Order Code:                                                                       | 87358                                                                                                    |
| Enter the FULL do<br>or other valid exter<br>needed.                              | main name below, including extension (.com, .net, .org<br>ision). The http://www. part of the domain name is not                                                                                                    |
| Your Domain<br>Name:                                                              | http://www.recipeforfreebie.com                                                                                                    |
| Register Domain                                                                   | No - I will handle registration/nameserver updates                                                                                                    |
| Name:                                                                             | *Please let us know if this domain is a new one or<br>will be transferred over to us. The \$15.00 domain name registration<br>fee is non-refundable and is good for a year                                                      |
| First Name:                                                                       | Kevin 2                                                                                                    |
| Last Name:                                                                        | Riley                                                                                                    |
| Company Name:                                                                     |                                                                                                    |
| Address:                                                                          | Subaru Tennoji 501, Daido 4-9-21,                                                                                                    |
| City:                                                                             | Osaka                                                                                                    |
| State:                                                                            | -                                                                                                    |
| State (if not listed<br>above):                                                   | Osaka 4                                                                                                    |
| Zip/Postal Code:                                                                  | 543-0052                                                                                                    |
| Country:                                                                          | Japan 🖌                                                                                                    |
| Email Address:                                                                    | mail@kevinrileyinc.com                                                                                                    |
| Email Address.                                                                    | *Avoid using free email                                                                                                    |
| Phone Number:                                                                     | 81-6-7896-0683 6                                                                                                    |
| Fax Number:                                                                       |                                                                                                    |
|                                                                                   |                                                                                                    |

**Important:** Host4Profit will be sending you important login details for your website, so be sure to use your best e-mail address.

Next, select the type of credit card you'll be paying your monthly hosting fee with (7) and all your card information (8).

Check the four boxes to show your acceptance of Host4Profit's terms and billing arrangement (9).

Then, click "Submit My Order" (10).

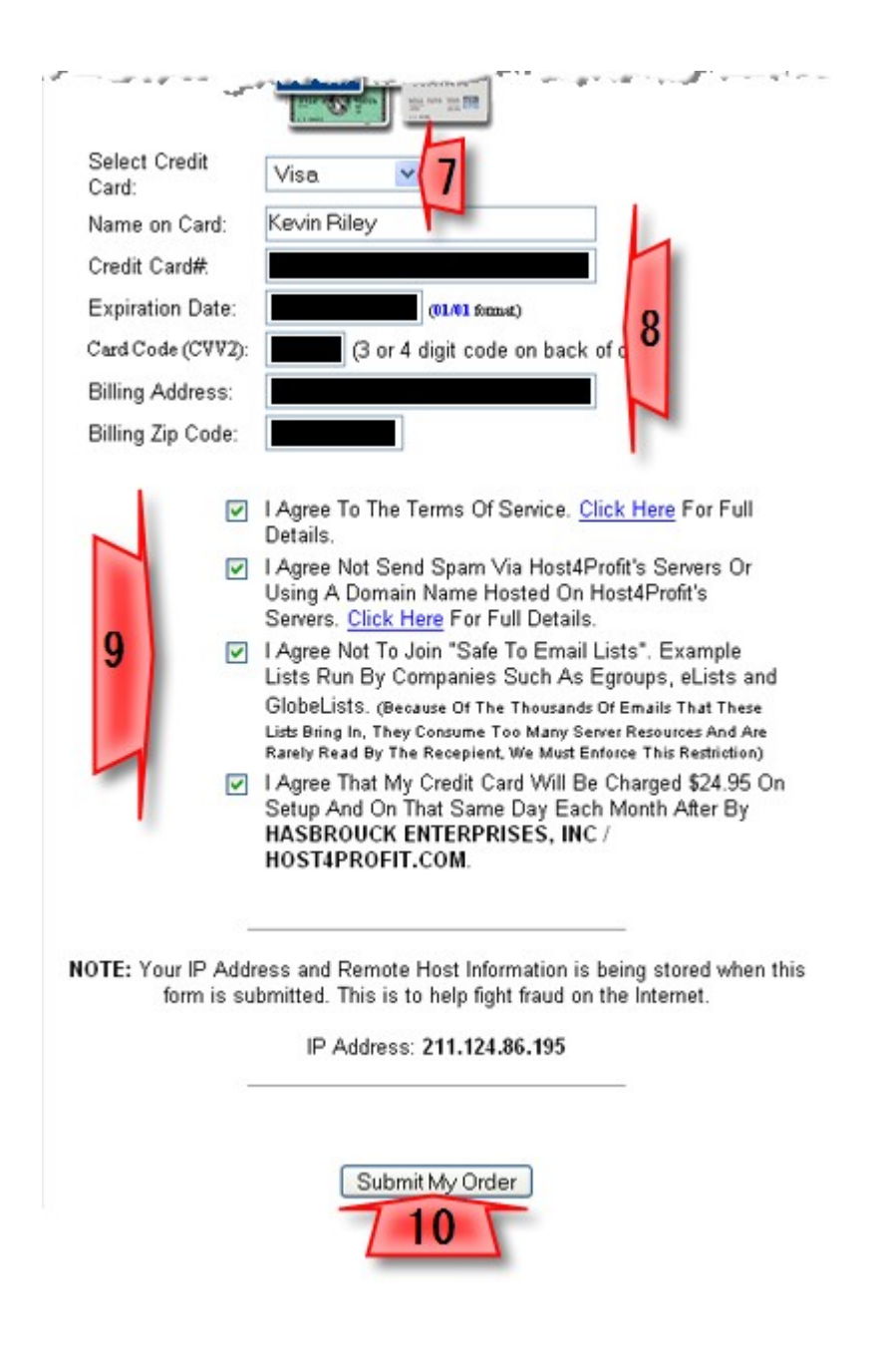

You'll soon receive a notice from Host4Profit, letting you know that they are setting up your hosting service. Depending upon when you submit your order, it can take anywhere from a few hours to a day before your account is set up.

Now is a good time to start creating your web pages. You can get started with <u>"The Newbie Toolkit: How To Build And Upload Your First Website"</u>.

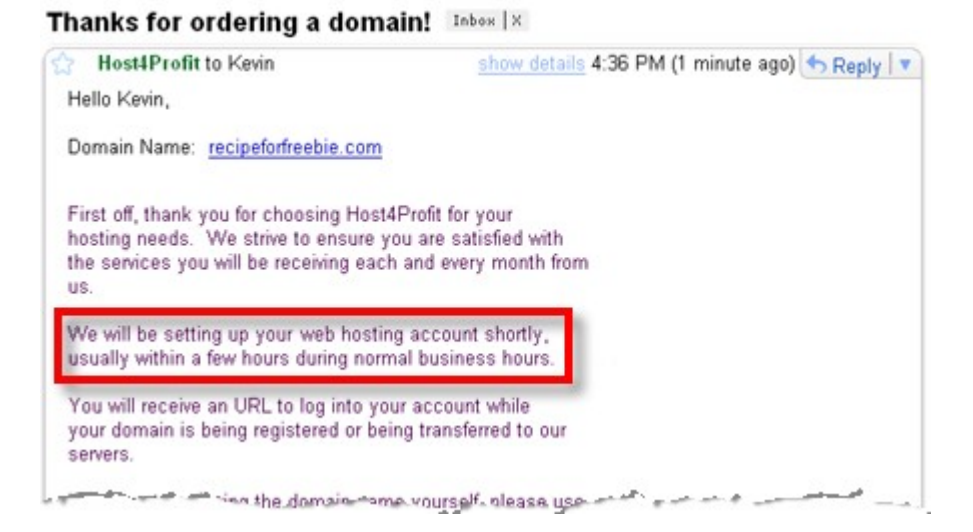

Once your hosting is set up, Host4Profit will send you an e-mail with your login information. You'll need to copy down – and keep in a safe place – your Domain Name, Username, and Password.

You'll need this information to set up your FTP application for uploading your website.

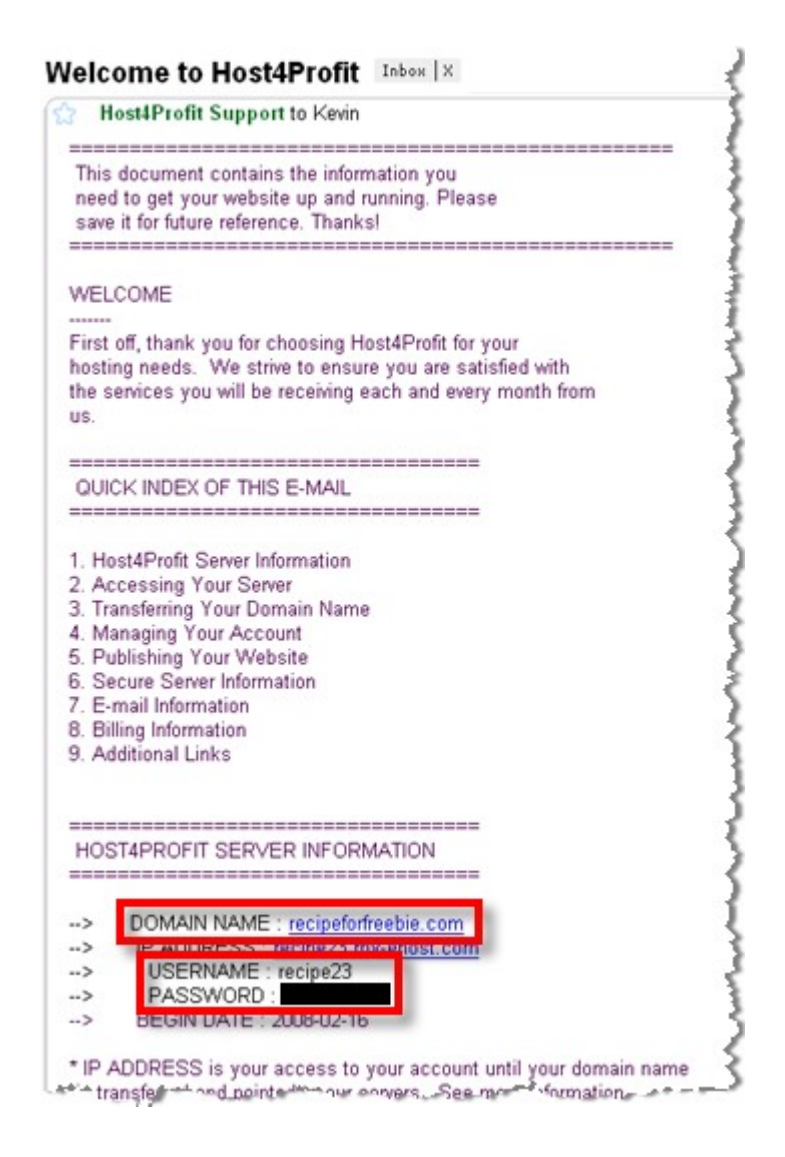

**FTP (n):** File Transfer Protocol (FTP) is used to transfer data between computers over the Internet, and is used to upload files from your computer to your hosting company's large server computer. Uploading with an FTP application is covered in <u>"The Newbie Toolkit: How To Build And Upload Your First Website"</u>.

# **The Newbie Toolkits**

Don't let those little roadblocks stand in your way. Grab the toolkit you need, and you'll soon get going on your Internet business.

How To Register And Host Your First Domain

How To Build And Upload Your First Website

How To Create Your First Free Blog

How To Set Up Your Autoresponder

How To Place An Order Button On Your Sales Page

How To Put Together Your First E-Book

How To Submit Articles To Get Traffic

How To Put Videos On Your Website And Blog

How To Record Your First Audio

How To Record Your First Online Interview

How To Assemble Your First Squeeze Page

How To Get And Promote Your First Affiliate Products

How to Set Up Your Email For Internet Business

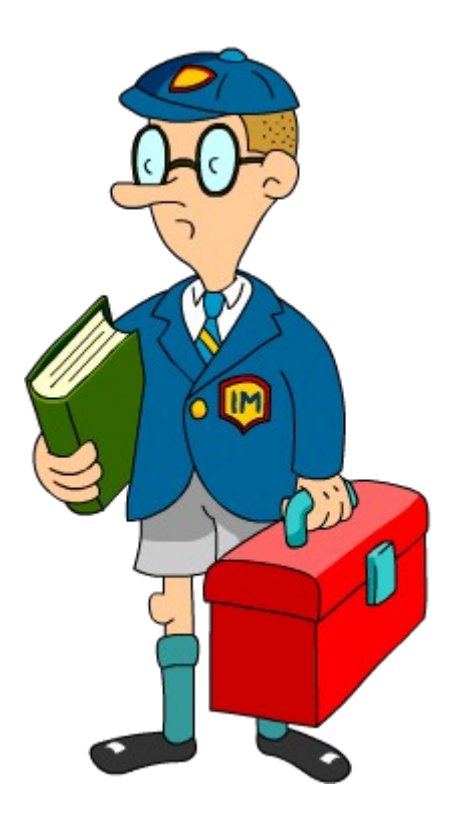

# Click here to see the complete Newbie Toolkit catalogue

More NEWBIE TOOLKITS